## 【シリアル番号をお持ちでない方】iOSアドクリーナー利用開始までの手順 KINGSOFT

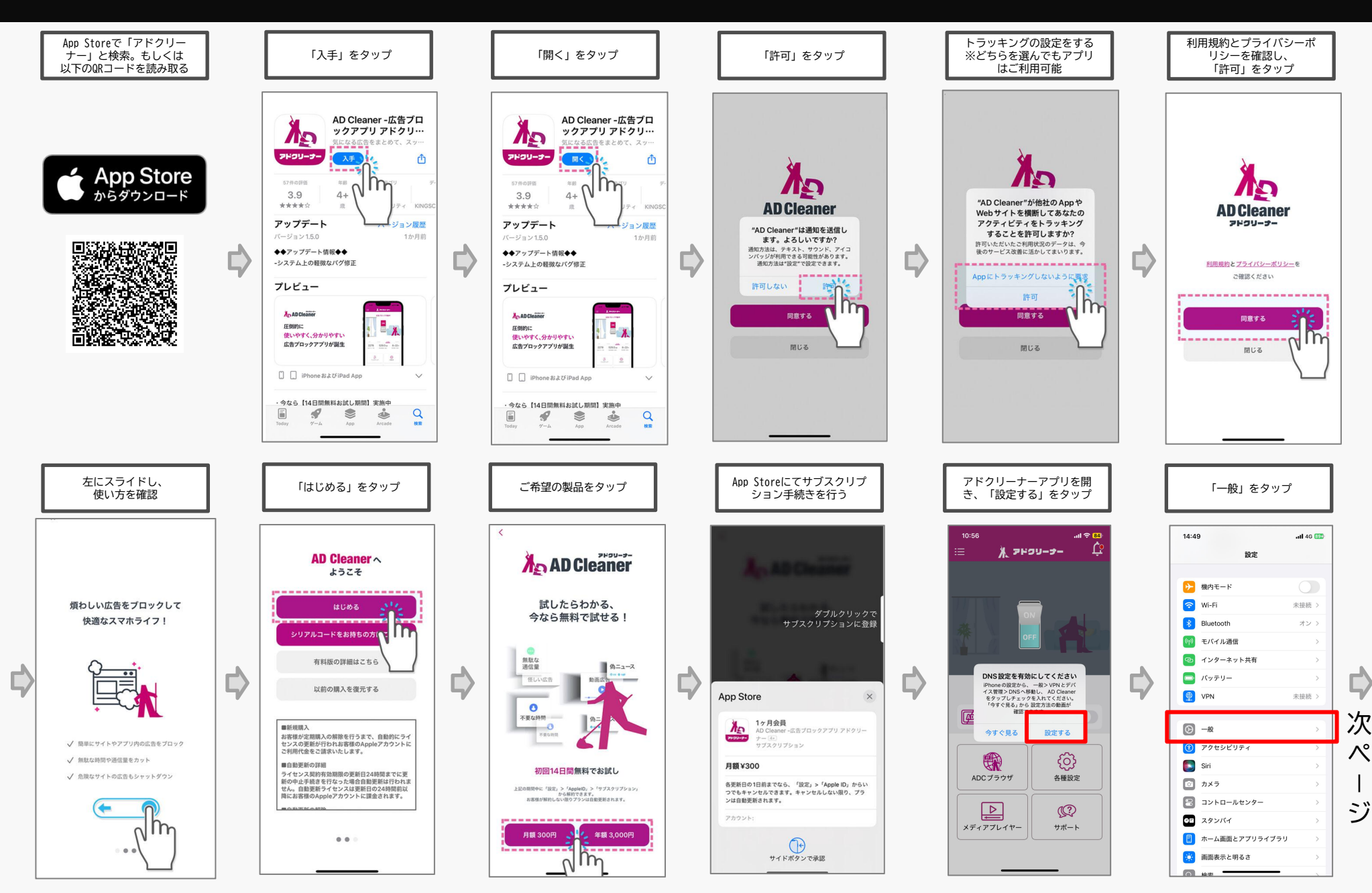

## 【シリアル番号をお持ちでない方】iOSアドクリーナー利用開始までの手順 KINGSOFT

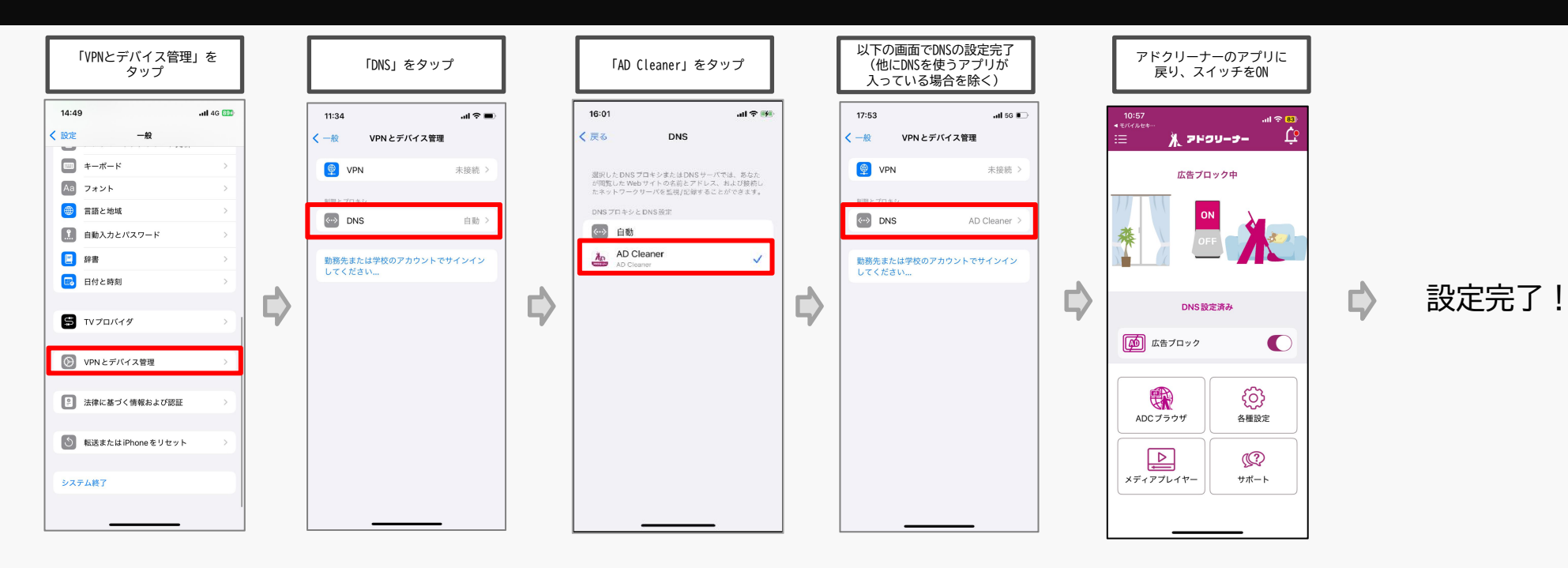